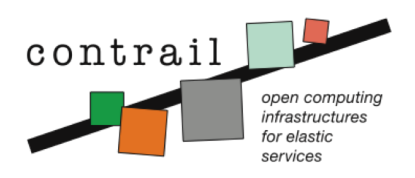

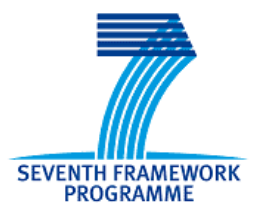

Project no. 257438

**CONTRAIL** 

Integrated Project OPEN COMPUTING INFRASTRUCTURES FOR ELASTIC SERVICES

## **Contrail Software: Installation Guide**

Release v1.2

Contrail Consortium

Start date of project: October 1<sup>st</sup> 2010

Release Date: 1 April 2013

| Project co-funded by the European Commission within the Seventh Framework Programme |                                                                                       |  |  |
|-------------------------------------------------------------------------------------|---------------------------------------------------------------------------------------|--|--|
| Dissemination Level                                                                 |                                                                                       |  |  |
| PU                                                                                  | Public                                                                                |  |  |
| PP                                                                                  | Restricted to other programme participants (including the Commission Services)        |  |  |
| RE                                                                                  | Restricted to a group specified by the consortium (including the Commission Services) |  |  |
| CO                                                                                  | Confidential, only for members of the consortium (including the Commission Services)  |  |  |

# Contents

| 1 Overview |              |         | 4                               |    |  |  |  |
|------------|--------------|---------|---------------------------------|----|--|--|--|
| 2          | Installation |         |                                 |    |  |  |  |
|            | 2.1          | Install | lation steps                    | 7  |  |  |  |
|            |              | 2.1.1   | Package sources                 | 7  |  |  |  |
|            |              |         | Setting up package repositories | 7  |  |  |  |
|            |              |         | RabbitMQ                        | 9  |  |  |  |
|            |              | 2.1.2   | OpenNebula installation         | 9  |  |  |  |
|            |              |         | Installing OpenNebula           | 9  |  |  |  |
|            |              | 2.1.3   | OpenNebula Head Node            | 10 |  |  |  |
|            |              |         | Installing VEP                  | 11 |  |  |  |
|            |              | 2.1.4   | OpenNebula Worker Node          | 15 |  |  |  |
|            |              |         | ONE Sensors                     | 15 |  |  |  |
|            |              | 2.1.5   | OpenNebula Head Node Continued  | 16 |  |  |  |
|            |              |         | ONE Monitor                     | 16 |  |  |  |
|            |              |         | REST Monitoring                 | 17 |  |  |  |
|            |              | 2.1.6   | Provider SLA Manager            | 17 |  |  |  |
|            |              | 2.1.7   | Federation                      | 18 |  |  |  |
|            |              |         | Monitoring Hub                  | 19 |  |  |  |
|            |              |         |                                 |    |  |  |  |

## CONTENTS

| Virtual Network configuration                              | 20 |
|------------------------------------------------------------|----|
| Federation Certification Authority - Root CA and CA Server | 21 |
| Federation Web                                             | 28 |
| 3 Public resources                                         | 31 |
| Bibliography                                               | 31 |
| Index                                                      | 32 |

CONTENTS

# Chapter 1 Overview

In this document we present a quick set-up guide for the Contrail system. Contrail software packages are divided into four meta-packages:

- contrail-federation
- contrail-provider-common
- contrail-provider-one-head
- contrail-provider-one-node

Each meta-package consists of other software packages that need to be installed on the machine in order join the Contrail system. Package contrail-federation should be installed on a machine that will act as federation access point. Installation of this package is given in section 2.1.7.

Package **contrail-provider-common** should be installed on a machine that will act as provider's access point to the federation. Installation of this package is given in section 2.1.3.

Since Contrail for the first release supports only OpenNebula [4] as IaaS software stack, there are two meta-packages for the IaaS itself: packages contrailprovider-one-head and contrail-provider-one-node should be installed on Open-Nebula head and node machines, respectively. Refer to section 2.1.2 for details on installation of OpenNebula).

The relations between packages are shown in Figure 1.1

In the last chapter 3 we list web resources that can help users to start with Contrail quickly.

In the further sections we provide step-by-step guide to set-up the Contrail. In listings like this:

```
# content of a property file
```

we give e.g. content of the property file.

When a user needs to provide some input such as write a command in command line, we show this in a yellow box:

echo "Please, install me Contrail!"

#### CHAPTER 1. OVERVIEW

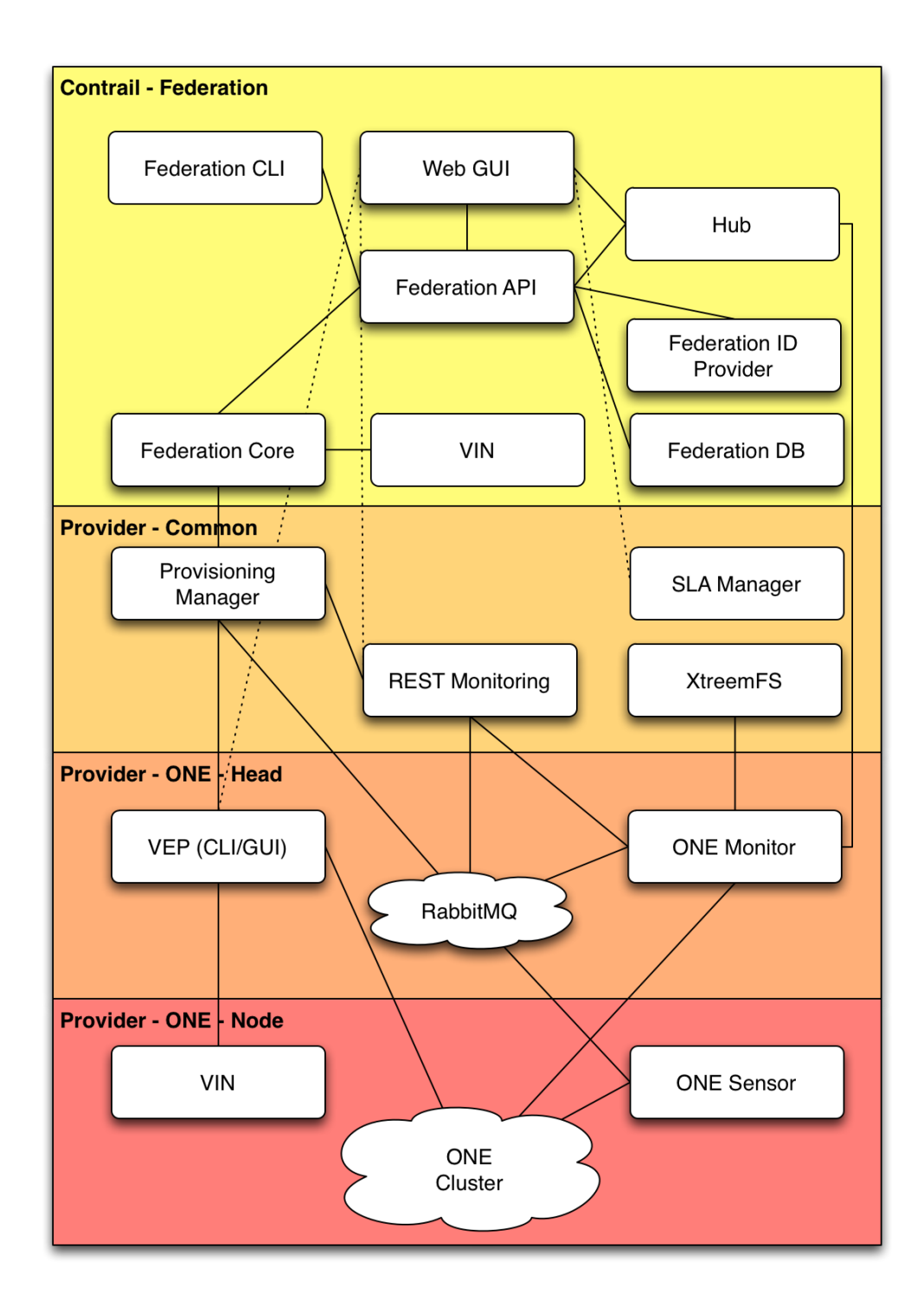

Figure 1.1: Relations and information flow between packages.

Chapter 2 Installation

## 2.1 Installation steps

This is step-by-step installation guide of the Contrail system. In case of any problems, please refer to the documentation of the component for detailed instructions (Contrail AdminGuide, [1]). In order to install the complete system, you need to set up three different parts:

- provider head node (for example, the head node of the ONE cluster),
- provider worker node (for example, the worker node in the ONE cluster, can be the same as head node),
- federation node (different node).

#### 2.1.1 Package sources

This chapter is about getting Contrail binaries for installation and how to proceed in different installation scenarios (CD, Download repositories or Virtual Machine). You can find in chapter 3 a quick-reference of network URLs where to get binaries, sources, documentation and support.

#### Setting up package repositories

In order to include Contrail repositories, select one of the following supported distributions (Debian 6.0, Ubuntu 11.04 and Ubuntu 11.10, Ubuntu 12.04) and

add one of the following lines at the end of the /etc/apt/sources.list. Note that the current state of the Contrail stack works best on the newest versions of Ubuntu distributions, also on Debian 6.0 with unstable packaging.

Repositories based on official release code:

```
deb http://contrail.ow2.org/repositories/binaries/release/Debian_6.0/ ./
deb http://contrail.ow2.org/repositories/binaries/release/xUbuntu_11.04/ ./
deb http://contrail.ow2.org/repositories/binaries/release/xUbuntu_11.10/ ./
deb http://contrail.ow2.org/repositories/binaries/release/xUbuntu_12.04/ ./
```

Repositories with the nightly builds:

```
deb http://contrail.ow2.org/repositories/binaries/testing/Debian_6.0/ ./
deb http://contrail.ow2.org/repositories/binaries/testing/xUbuntu_11.04/ ./
deb http://contrail.ow2.org/repositories/binaries/testing/xUbuntu_11.10/ ./
deb http://contrail.ow2.org/repositories/binaries/testing/xUbuntu_12.04/ ./
```

Once repositories are added to the list, the following command adds a key for the repositories:

wget -O - http://contrail.ow2.org/repositories/contrail.pub | sudo apt-key add

followed by the updating of the repositories

sudo apt-get update

If aptitude packages are installed, you can check whether contrail packages are available by executing the following command (in order to install aptitude, use sudo apt-get install aptitude first):

aptitude search contrail

The command should return the list of packages. If the list is empty, either the repositories or the key are not properly set.

#### RabbitMQ

The version of RabbitMQ that is required by the Contrail is newer than the one available in the Ubuntu 11.04 and Debian 6.0 stable repositories. In order to avoid package conflicts between official old version of RabbitMQ included in the named distribution and ones required by the Contrail system, we recommend to install RabbitMQ directly from the official RabbitMQ page at http://www.rabbitmq.com/install-debian.html.

#### 2.1.2 **OpenNebula installation**

In the following installation scenario, we are going to use oneadmin as an Open-Nebula user and oneadmin as OpenNebula password for the user. Also, we are going to use MySQL user root set without password. If your installation is different, please act accordingly. The commands are used for root user. In case of installing the software under the normal user, use sudo when necessary.

#### Installing OpenNebula

Installation, configuration and administration of OpenNebula is described in detail at www.opennebula.org. After installing a basic, functional OpenNebula (ONE) deployment, follow this guide to join your ONE to a Contrail federation as an infrastructure provider.

At the moment the Contrail software is developed against OpenNebula v2.2, thus these instructions refer to the OpenNebula v2.2. Documentation is available at:

- OpenNebula v2.2 documentation
- Planning OpenNebula installation

The guide was tested during the installation of Contrail packages on Ubuntu 11.10 server. On other platforms, different package names and location of configuration files should be expected.

**OpenNebula head** We assume that ONE was already installed, configured and tested. Here it is described the additional Contrail specific configuration.

On OpenNebula head node, we need to add ONE Contrail user account.

```
oneuser create contrail contrailpass
```

Monitoring components send messages about individual VMs to rabbitmq server, located on ONE head.

```
apt-get install rabbitmq-server
rabbitmqctl add_user contrail contrailpass
rabbitmqctl set_permissions contrail ".*" ".*" ".*"
```

#### 2.1.3 OpenNebula Head Node

We start with the installation of the software stack on ONE head node. In our example ONE head is located at hostname (DNS name) n0004.

To install the software stack that is common for all providers, execute:

```
apt-get install contrail-provider-common
```

The package currently contains the following components:

- contrail-provisioning-manager,
- contrail-rest-monitoring,
- xtreemfs-client.

To install software stack that is specific for the ONE cluster, execute:

```
apt-get install contrail-provider-one-head
```

This package currently contains the following components:

• conpaas-scalarix-one-manager,

• contrail-one-monitor.

On some system, the following error might occur during the installation of the contrail-provider-one-head package:

```
ERROR: Could not find a valid gem 'oca' (>= 0) in any repository
ERROR: Possible alternatives: oca
1 gem installed
dpkg: error processing conpaas-scalarix-one-manager (--configure):
subprocess installed post-installation script returned error exit \
status 2
```

To get past that error, use the following command and repeat the procedure.

```
gem install oca
apt-get install contrail-provider-one-head
```

#### **Installing VEP**

Let us start with the component that currently needs most configuration, VEP. There are two packages, one with GUI (contrail-vep-gui) and one for CLI (contrail-vep-cli). We've used the CLI version of the component. If you prefer to use GUI version, use the documentation that is available in the Contrail user guide [2]. If contrail-vep-cli package is not part of the contrail-prov-ider-one-head, yet, you need to install it manually<sup>1</sup>.

```
apt-get install contrail-vep-cli
```

To check if vep is running use:

ps -x | grep vep

If VEP component is not available, the following error might have occurred when running:

<sup>&</sup>lt;sup>1</sup>At time of writing this guide, contrail-vep-cli still was not part of the meta-package.

```
root@n0004:~# contrail-vep-cli -d
VEP system properties file and VEP logger properties paths were \
        not specified, using the default path for vep properties \setminus
        (/root/.vep-cli/vep.properties) and created a new default \
        logger properties files
SLF4J: Detected both log4j-over-slf4j.jar AND slf4j-log4j12.jar \
        on the class path, preempting StackOverflowError.
SLF4J: See also http://www.slf4j.org/codes.html#log4j\
        DelegationLoop for more details.
Exception in thread "main" java.lang.ExceptionInInitializerError
    at org.apache.log4j.Logger.getLogger(Logger.java:39)
    at org.ow2.contrail.provider.vep.VEPHelperMethods.<init>\
    (VEPHelperMethods.java:32)
    at org.ow2.contrail.provider.vep.VEPStart.<init>(VEPStart.\
    java:85)
    at org.ow2.contrail.provider.vep.VEPStart.main(VEPStart.\
    java:1048)
Caused by: java.lang.IllegalStateException: Detected both \
        log4j-over-slf4j.jar AND slf4j-log4j12.jar on the \
        class path, preempting StackOverflowError. See \
        also http://www.slf4j.org/codes.html#\
        log4jDelegationLoop for more details.
    at org.apache.log4j.Log4jLoggerFactory.<clinit>\
    (Log4jLoggerFactory.java:49)
    ... 4 more
```

To correct this error, edit the script that runs the component and remove the references to log4j-over-slf4j.jar and slf4j-log4j12.jar:

nano /usr/bin/contrail-vep-cli

remove the topmost two files from the list and save the file.

We need to copy the following files for VEP to work properly:

```
mkdir /root/.vep-cli/
cp /usr/share/contrail/contrail-vep-cli/vep.properties \
```

```
/root/.vep-cli/
cp /usr/share/contrail/contrail-vep-cli/VEPKeyStore.jks .vep-cli/
```

Once configuration files are copied, edit the vep.properties file and set ONE user and password, as well as part of the ONE installation details.

```
cd /root/.vep-cli
nano vep.properties
mysql.pass=contrail
one.ip=
one.port=2633
one.user=oneadmin
one.pass=oneadmin
pdp.use = true/false
contrail.cluster=1
```

VEP currently expects that ONE cluster exists. This can be made with the following command:

onecluster create contrail # creates cluster with ID 1

Try running VEP again with calling the script contrail-vep-cli (do not use switch -d now).

If output of the VEP indicates errors, such as:

```
/user/gregorb DEBUG dbHandler - Executing query: select * from \
    user where username='fedadmin'
qtp1482258114-21 DEBUG log - EOF org.eclipse.jetty.io.EofException
```

This indicates that the problem occurs when there is no fedadmin user in MySQL database (or no user in the table user). To get past this, the following SQL statements are currently missing when running VEP:

```
root@n0004:~# SQL="use vepdb;"
root@n0004:~# SQL+="insert into ugroup \
```

Now, try using VEP with Telnet. As stated in the documentation, VEP REST server listens on port 10500 while telnet server listens on port 10555.

```
# use vep-cli via telnet
telnet localhost 10555
   locadmin
   loc1234
   yes
   ladmin
   l1234
```

As described in the section about the VEP component, the following commands add requested to properly set the data (datacenter, cluster, rack, host) that is needed to identify the ONE setup (in the next listing we use "/" to break the line):

To check if all is properly set call:

onehost list onecluster list

The final step is to make sure that ONE virual networks and images which are referenced by the OVF should be public. While oneimage can be created on-the-fly by the VEP, onevnet virtual network has to be pre-created and explicitly published.

onevnet publish O

This finalizes our installation of VEP.

#### 2.1.4 OpenNebula Worker Node

#### **ONE Sensors**

When VEP install is finished, we can continue installing contrail-provider-one-node package on each ONE node. The package contains the following components:

- contrail-vin,
- scalaris,
- xtreemfs-server,
- contrail-one-sensor

Currently there is a missing dependency on sysstat package, therefore the installation for ONE worker node looks like:

apt-get install contrail-provider-one-node sysstat

Edit the following configuration and set the address of ONE head node for RabbitMQ host:

nano /etc/contrail/contrail-one-sensor/one-sensor.config

Example of the content of the configuration file (changed values only):

```
rabbit_mq_host = n0004
host_properties_file = /etc/contrail/contrail-one-sensor/hostConfig
```

This concludes the installation of the ONE worker node.

#### 2.1.5 OpenNebula Head Node Continued

#### **ONE Monitor**

Once the sensors for OpenNebula are properly configure, we can continue setting up ONE head node. Next step is to set up contrail-provider-one-monitoring package by editing the following configuration file:

/etc/contrail/contrail-one-monitor/one-monitor.config

Change the host of the federation node (in our case, the federation host is n0005):

federation\_finagle\_host=n0005

Restart the component by calling:

/etc/init.d/contrail-one-monitor restart

If the contrail-provider-one-monitroing component is running or not can be seen by checking the /tmp/contrail-one-monitor.log file with

cat /tmp/contrail-one-monitor.log

If there are errors due to missing/pending connection to the monitoring-hub, ignore that. The connection will be restored once the monitoring-hub is installed and set up on the federation node.

#### **REST Monitoring**

To properly configure contrail-rest-monitoring package, edit the following config file:

/usr/share/contrail/common/rest-monitoring/config

And change the location of the directory with ONE images. The location of the ONE images depends on the ONE deployed. In our case, the changed part of the configuration file looks like:

image\_cache\_dir = /srv/one-images-2

#### 2.1.6 **Provider SLA Manager**

The Provider SLA Manager communicates with VEP, Provisioning Manager, and monitoring; so, *contrail-provider-common* and *contrail-vep-cli* packages are a prerequisite. The Provider SLAM is installed through *contrail-provider-sla-manager* package with:

sudo apt-get install contrail-provider-sla-manager

The package contains a custom version of SLA@SOI framework. This include an OSGI framework, basic SLA@SOI OSGI bundles, Contrail provider SLAM OSGI bundles, a MySQL DB and the syntax converter (a SLA@SOI component). After installation, all the packages -but the DB- are deployed under /opt/contrail with the following subdirectories:

- provider-slam/sla-at-soi/osgi-config Contrail configuration of customized SLA@SOI
- provider-slam/sla-at-soi/pax-runner Pax-runner configuration for SLA@SOI
- provider-slam/sla-at-soi/profiles Pax-runner bundles definitions
- provider-slam/sla-at-soi/syntax-converter An external SLA@SOI component neeed by SLA@SOI

All the OSGI bundles, included the four implementing the provider SLAM ( *contrail-\*.jar*), will be automatically downloaded at the first framework startup from the proper repositories.

An ancillary package of tools is required to perform administrative actions in the SLA@SOI DB. These include creation of templates, products, and users in the DB. These tools are installed through *contrail-sla-manager-common-tools* package with:

```
sudo apt-get install contrail-sla-manager-common-tools
```

After installation, the common tools are installed in the following firectory:

/opt/contrail/slam-common-tools

The common tools package is used for the same purposes also for the SLA management at federation level.

#### 2.1.7 Federation

Once the providers have been set up, we need to set up the federation node. The federation software is installed through the *contrail-federation* package with:

sudo apt-get install contrail-federation

Components in the contrail-federation package are:

- contrail-federation-api,
- contrail-federation-db,
- contrail-federation-id-prov,
- contrail-federation-web,
- contrail-monitoring-hub.

Please note that in the following examples of configuration, our federation node is located on host n0005.

#### **Monitoring Hub**

For basic setup, we need to set the monitoring-hub and the federation-web components. The monitoring-hub must know where to locate the federation RabbitMQ. To set this up, we need to configure the following file:

/etc/contrail/contrail-monitoring-hub/config.json

And change the values:

```
rabbit,enabled=true
rabbit,host=n0005
```

When configuration is complete, restart the service by calling:

/etc/init.d/contrail-monitoring-hub restart

The following output is an example of a properly set monitoring-hub.

| 688731 | [New I/O server worker #1-7] IN | IFO org.ow2.contrail.\   |
|--------|---------------------------------|--------------------------|
|        | monitoring.hub.HubServer\$ - PU | T /metrics/route/host.\  |
|        | n0004-xc2-xlab-lan.disk         |                          |
| 688731 | [New I/O server worker #1-7] IN | FO org.ow2.contrail.\    |
|        | monitoring.hub.HubServer\$ - Ne | w metric for route host. |
|        | n0004-xc2-xlab-lan.disk for pr  | rovider 1                |

The easiest way to check if the monitoring-hub is properly set is to use the stdout for messages. This is obtained by using the following commands:

```
# To view log file - it is stdout actually, so
/etc/init.d/contrail-monitoring-hub stop
contrail-monitoring-hub
```

#### Virtual Network configuration

Contrail applications are provided with virtual networks. Although most of the administration of these networks is automatic, it is necessary to provide some initial information, mostly address and port ranges.

An initial configuration file is provided in

/etc/contrail/vin/controller.cfg

You should verify that the port and address ranges listed in that file do not collide with any installed software, and if necessary modify the configuration. For details of the configuration options please refer to the comments in the configuration file, or to the section on Virtual Network configuration in the Administrator Guide.

#### Federation Certification Authority - Root CA and CA Server

The Contrail Federation Certification Authority (CA) consists of a CA Server (a Tomcat web application) and a Root CA certificate configuration. In this section, we describe the creation of the Contrail Root CA certificate, and installing the CA Server into Tomcat.

#### 1. Install the CA Server package

NB: Assume that the **ca-server** package has already been installed with the federation stack (*contrail-federation*).

#### 2. Obtain and install an SSL Certificate for the CA Server

This step should be started first, as there may be a delay in getting a response after sending the certificate signing request (CSR) to the external CA. In case of such a delay, proceed with step 2, 'Create a Contrail Root CA certificate', and return to this step when you have a response from the external CA.

The CA server needs to secure its communications with clients requesting certificates, for which an SSL server certificate is required. To allow clients to trust this certificate, the CA Server SSL certificate should be created by a recognised external Certificate Authority. For most purposes, a certificate obtained from a National Research and Education Network (NREN), such as TERENA or other regional equivalent, should be adequate.

Create a certificate signing request:

```
openssl req -newkey rsa:2048 -keyout ca-server-key.pem -nodes \
-out ca-server-csr.pem -subj \
/O=your-organisation/OU=org-unit/CN=<ca-server-fqdn>
```

Where <**ca-server-fqdn**> should be replaced by the fully qualified domain name (FQDN/DNS entry) for the host which will be running the CA server. (Do not type chevrons < or > when actually running any of the commands described here.) Other DN components such as /O and /OU may be used for informative purposes, but it is most important that the /CN value is set to the DNS entry/FQDN for the server. This command creates a private key for the CA server in **ca-server-key.pem**. The keylength specified on the command line is 2048 bits; if required this can be changed providing a different value for the **newkey** option, after the **rsa:** prefix. A Certificate Signing Request is created in **ca-server-csr.pem**, and this should be sent to an external Certificate Authority. The **-nodes** argument specifies not setting a pass-phrase on the generated private key.

We do not recommend setting passphrases on server private key files as this hinders the automatic startup of servers. We encourage protection of server private keys by setting appropriate filesystem permissions - private keys should only be readable by their owner.

The external CA will return a SSL certificate (we refer to this as **ca-servercert.pem**) and the signing chain (certificates leading to the self-signed external Root CA certificate). This certificate chain should be a single PEM file, starting with the CA certificate which signed the server SSL certificate, followed by any intermediate CA certificates, and finally the Root certificate of the external CA. We refer to this file as **ca-cert-bundle.pem**. If the the server SSL certificate is not in PEM format, convert it into PEM format using OpenSSL.

Next, run the following commands:

```
# cat ca-cert-bundle.pem /etc/ssl/certs/ca-certificates.crt > \
/tmp/all-ca-certs.pem
# openssl pkcs12 -export -in ca-server-cert.pem \
-inkey ca-server-key.pem \
-CAfile /tmp/all-ca-certs.pem \
-out /var/lib/contrail/ca-server/ks.p12 \
-caname root -chain
# chown tomcat7.tomcat7 \
/var/lib/contrail/ca-server/ks.p12
```

The first step ensures that all required CA certificates are available, in case the **ca-cert-bundle.pem** file is missing a root CA certificate. The commands creates a keystore file in PKCS#12 format suitable for use by Tomcat, containing the SSL private key for the CA Server, and the associated certificate chain (the CA Server's SSL certificate and the chain

of signing certificates). The command will prompt for a passphrase to protect the keystore file - you will need to specify this later as the **keystorePass** setting in **server.xml**. If you specify a keystore passphrase of **tomcat**, this will match the default setting for **keystorePass**.

(The command needs root permission to set the ownership to **tomcat7**. If you have **tomcat6** installed, change the command arguments as appropriate.)

The keystore file output location, specified by the **-out** argument, should be the same as the **keystoreFile** setting in **server.xml**.

#### 3. Create a Contrail Root CA certificate

The CA Server requires an identity certificate to act as the root of trust in the Contrail Federation. You need to choose an appropriate value for the Root CA Subject name.

An example of the format required is::

/DC=your-region/DC=your-project/DC=ca/DC=users

Here, you should substitute the values in the first and second **DC** fields with values appropriate to your project.

We create the root CA certificate with the following command:

```
# create-rootca-files \
/DC=your-region/DC=your-project/DC=ca/DC=users
```

NB There must be no spaces in the argument to this command. Using a slash symbol '/' between components of the subject name is recommended for compatability between OpenSSL and Java.

Root user permission is needed as the generated files are stored with the ownership of the Tomcat user (either **tomcat6** or **tomcat7**).

The **create-rootca-files** command above creates the following files in the directory **/var/lib/contrail/ca-server**:

| File            | Purpose                                           |
|-----------------|---------------------------------------------------|
| rootca-key.pem  | Private Key for Root CA                           |
| rootca-cert.pem | Public Key Certificate for Root CA                |
| ts.jks          | Lists trusted CAs which issue client certificates |

The command creates a private key in **rootca-key.pem** and the Root CA certificate in **rootca-cert.pem**. The key and certificate are used by the CA server to create new certificates.

A trustore is created in **ts.jks** and is used by the CA server to identify the issuing CAs of client certificates it is prepared to trust. It initially contiains the Root Certificate for the Contrail Root CA itself, as this can issue client certificates for testing purposes. When external providers are later added to the Federation, the CAs which have issued infrastructure certificates (e.g. to VEP in a provider) can be added to this truststore with the **add-trusted-ca** command. The entry for the Contrail Root CA certificate in the truststore has the entry alias **rootca**, and the password for the truststore is **tomcat**.

The path to the **ts.jks** file is specified in the **truststoreFile** parameter of the second SSL connector defined in the fragment of **server.xml** (shown below).

The default lifetime for the CA certificate is 1825 days (~5 years), and the private key size is 2048 bits. These values can be changed by editing the script '**create-rootca-files**' as required.

#### 4. Configure Tomcat connectors for SSL

The CA servlets both provide server authentication to clients connecting to them. The UserCertServlet can be accessed with (username, password) authentication, and the DelegatedUserCertServlet requires SSL client certificate authentication.

Comment out any unused Tomcat connectors in **<TC DIR>/conf/server.xml**, and add the following connector definitions (NB (this fragment is also distributed in **/etc/contrail/ca-server/tomcat-connector-fragment.xml**); if you have issued the previous commands with the suggested pathnames and passphrases, you should be able to simply include this file into the **<TC DIR>/conf/server.xml** file.

```
<Connector port="8080" protocol="HTTP/1.1" SSLEnabled="true"
keystoreType="PKCS12" keystorePass="tomcat" keystoreFile=
"/var/lib/contrail/ca-server/ks.p12"
maxThreads="150" scheme="https" secure="true"
clientAuth="false" sslProtocol="TLS"
/>
<Connector port="8443" protocol="HTTP/1.1" SSLEnabled="true"
keystoreType="PKCS12" keystorePass="tomcat" keystoreFile=
"/var/lib/contrail/ca-server/ks.p12"
maxThreads="150" scheme="https" secure="true"
clientAuth="true" sslProtocol="TLS"
truststoreType="JKS" truststorePass="tomcat" truststoreFile=
"/var/lib/contrail/ca-server/ts.jks"
/>
```

You may, of course, choose ports other than 8080 and 8443 if these are already in use on your system.

NB If you have used the pathnames specified in the previous openssl commands, you will not need to change the **keystoreFile** or **truststoreFile** values in the server.xml file.

#### 5. Deploy and Configure the CA web application

You need to configure the CA servlet to use the password set for the Federation database user. Edit the file **<TC DIR>/webapps/ca/WEB-INF/classes/META-INF/persistence.xml** and change the value of the **password** property to the password for the database user **'contrail'**. The default value for the password is **'contrail'**.

```
<property name="javax.persistence.jdbc.password"
value="contrail"/>
```

If you have used the pathnames given in the preceeding instructions, you need do no more configuration. Otherwise, you will need to edit the values used for the properties **issuerKeyPairFilename** and **issuerCertifcate-Filename** in the file **WEB-INF/web.xml** 

Restart the Tomcat server:

# service restart tomcat7

(The first restart ensures that the ca.war file has been expanded and the persistence.xml file has been put in place. The second restart is to read the new value for the database password. We will find a better way of doing this.)

#### 6. Adding additional CA certificates to the Federation CA server truststore

When a new server (Provisioning Manager or VEP) is added to a Cloud in the Contrail Federation, the CA server needs to be configured to accept requests from it. If the new server's SSL certificate has been created by a CA which isn't already configured, you need to add the CA certificate (which we refer to as **<newCAcert.pem**> to the Federation CA server's truststore.

# add-trusted-ca /var/lib/contrail/ca-server/ts.jks \
newCAcert.pem newCA

Here, the **newCA** argument is an alias for the new certificate entry. Adding the new CA cert allows the new server to authenticate itself to the CA web application by sending its SSL certificate.

You then need to configure the CA web application to add the Subject from the new server's SSL certificate into the **allowedCNs** property for the **DelegatedUserCertServlet**.

Edit the file <TC DIR>/webapps/ca/web.xml:

```
<servlet>
 <servlet-name>DelegatedUserCertServlet</servlet-name>
 <servlet-class>
 eu.contrail.security.DelegatedUserCertServlet
 </servlet-class>
 <init-param>
   <description>
   Subject fields contain client FQDNs to trust -
    if not set, or empty, trust any client
   Separate different Subject fields with a comma -
   see the example param-value below
    </description>
    <param-name>allowedCNs</param-name>
    <param-value/>CN=vep.your-cloud.your-domain</value>
 </init-param>
. . .
</servlet>
```

You will then need to restart the Tomcat server.

You should see that the Tomcat server is listening on the ports defined in the Tomcat connector definitions. You can do this by running the following command:

# netstat -ntlp

This should show the ports 8080 and 8443 are in the LISTEN state, and the associated program is **java**, which is running the Tomcat web server.

You can now test certificate creation.

#### 7. Request a certificate from the CA server

If you wish to request a user certificate from the CA server with (username,password) authenticaton, you will need to make sure that the UserCert-Servlet in **<TC DIR>/webapps/ca/web.xml** is configured to pick up the Root CA private key and public key certificate.

You can then use the **get-user-cert** command to create a private key and request a public key certificate from the CA server.

```
get-user-cert -u contrailuser -p password \
https://one-test.contrail.rl.ac.uk:8080/ca/user
```

This command will prompt for a passphrase to protect the private key. It then reports the locations where the private key and user certificate have been stored.

The '-T' argument specifies a truststore containing trusted CA certs, and '-U' specifies the passphrase (the default passphrase is shown here). If the external CA which issued the SSL certificate for the CA Server is not contained in the default OpenSSL list of trusted CAs, you will have to create a truststore containing the CA bundle which the external Certificate Authority sent to you in the earlier step.

This concludes the configuration of the Federation CA Server.

#### **Federation Web**

The final component that needs to be configured is contrail-federation-web. Currently, contrail-federation-cli and zookeeper (only a temporary solution) should be installed manually:

```
apt-get install contrail-federation-cli zookeeperd
```

Continue the configuration by setting up the configuration file which is located at:

```
/etc/contrail/contrail-federation-web/federation-web.conf.
```

We need to set up the locations of the federation and provider head nodes. In our case, the changed values are:

Some parts of the configuration (user data, not install) are not included in the GUI, yet. The script, which is listed in the following lines, is accessible on-line<sup>2</sup>. The following commands add provider, server, and SLAT (SLA Template) via contrail-federation-cli (provider can be added via GUI; actually only PROVIDER\_ID is required for add-server and add-slats commands):

```
export FEDERATION_IP=n0005
export IP=n0004
export HOSTNAME=n0004
export FEDERATION_CLI_URL="http://n0005:8080/federation-api"
PROVIDER_ADD_DATA=$(contrail-federation-cli add-provider -data "{'name':\
'CloudProvider2','email':'cloudprovider2.com','country':'UK','typeId':42,\
'providerUri':'http://$IP:10500'}")
export PROVIDER_ID=$(echo $PROVIDER_ADD_DATA | python -c "import sys; import \
json; print json.loads(sys.stdin.read())['headers']['Location']\
.split('/')[-1]")
contrail-federation-cli add-server -providerId $PROVIDER_ID -data "\
{'name': '$HOSTNAME', 'ram_total': '3915', 'ram_used': '1152', \
'ram_free': '2763', 'cpu_cores': '4', 'cpu_speed': '2494.276', \
'cpu_load_one': '0.09', 'cpu_load_five': '0.04'}"
{'name': 'XLAB SLAT', 'url': 'http://contrail.xlab.si/test-\
files/ubuntu-test-xlab-SLA.xml'}"
```

Web GUI should now be available at http://n0005/.

The CloudCoordinator can login as coordinator:password. He creates new users with role FederationUser. New users are able to use provider SLATs and to deploy their applications (more on this in the User's Guide).

You can also check if the contrail-federation-api is working properly by calling (and obtaining non-empty JSON file in response):

```
<sup>2</sup>http://contrail.xlab.si/test-files/init_fed.sh
```

```
curl http://localhost:8080/federation-api/users # check, by \
    querying federation-api rest interface
```

This conclude the installation steps of the Contrail components. The usage of the system is described in the User Manual.

Chapter 3

# **Public resources**

Here we list available Contrail public resources:

Contrail public Wiki resides here [3]

Contrail Admin guide [1]

Contrail User guide [2]

Contrail Installation guide is this document.

Contrail example files reside here: http://contrail.xlab.si/test-files/

# Bibliography

- [1] Contrail Consortium. Advance Guide: Administering Contrail. Technical report, 2012.
- [2] Contrail Consortium. Advance Guide: Using Contrail. Technical report, 2012.
- [3] Contrail consortium. Contrail wiki pages. Website, 2012. http:// contrail.projects.ow2.org/xwiki/bin/view/Main/.
- [4] OpenNebula open-source project. Opennebula 2.2 guides. Website, 2011. http://www.opennebula.org/documentation:archives:rel2.2.